## Фиксация услуг

На экране «Фиксация услуг» отображается список оказанных услуг в рамках случая лечения в табличном виде со столбцами:

- «Дата» дата оказания услуги.
- «Услуга» наименование оказанной услуги.
- «Врач» ФИО врача, должность.
- «Код диагноза» код диагноза, по которому оказана услуга. При нажатии на значок О отображается всплывающая подсказка с кодом диагноза и полным наименованием диагноза.
- «Количество» число оказанных услуг.
- «Стоимость, ₽» стоимость оказанной услуги.

| Фиксаци       | ля услуг                                                                                                    |      |                          | Кабинет врач       | Онкологи<br>а-терапевта2 | :           |
|---------------|----------------------------------------------------------------------------------------------------|------|--------------------------|--------------------|--------------------------|-------------|
| Фиксация      | <b>і услуг</b> + Добавить                                                                                                    |      |                          |                    |                          |             |
| Дата          | Услуга                                                                                                    | Врач | Код диагноза             | Количество         | Стоимость, Р             |             |
| 22.04.2024    | ПРИЕМ (ОСМОТР, КОНСУЛЬТАЦИЯ)<br>ВРАЧА-ДЕРМАТОВЕНЕРОЛОГА                                                                      |      | zoo.o 🚺<br>zoo.o - Общий | 1<br>медицинский о | 1000.0<br>юмотр          | Ū           |
| 22.04.2024    | ОПРЕДЕЛЕНИЕ УРОВНЯ ОБЩЕГО<br>ХОЛЕСТЕРИНА В КРОВИ<br>ЭКСПРЕСС-МЕТОДОМ - ПЕРВЫЙ ЭТАП<br>ДИСПАНСЕРИЗАЦИИ ВЗРОСЛОГО<br>НАСЕЛЕНИЯ |      | z00.0 ①                  | 1                  | 0.0                      | Û           |
| 22.04.2024    | ОПРЕДЕЛЕНИЕ РНК ВИРУСА ГРИППА<br>В (INFLUENZA VIRUS B) В МАЗКАХ СО<br>СЛИЗИСТОЙ ОБОЛОЧКИ РОТОГЛОТКИ<br>МЕТОДОМ ПЦР           |      | zoo.o 🛈                  | 1                  | 0.0                      | Ū           |
| Количество ус | луг: 3                                                                                                    |      |                          |                    | На сум                   | ıму: 1000.0 |
| < Назад       |                                                                                                    |      |                          |                    | ſ                        | Далее 🗲     |

Форма «Фиксация услуг»

В нижней части страницы отображается общее количество услуг и сумма.

Для добавления новой услуги следует нажать кнопку «Добавить». Откроется форма добавления услуги.

Для возврата к форме листка нетрудоспособности следует нажать кнопку «Назад».

Для перехода к форме закрытия случая следует нажать кнопку «Далее».

Для удаления услуги следует нажать кнопку «Удалить».